# 有限空间(污水处理池) 在线安全监测与风险防控系统 软件使用手册

## 冠伽安全

苏州市冠伽安全科技有限责任公司

Suzhou Guanjia Safety Technology Co., Ltd

### 苏州市冠伽安全科技有限责任公司

NV VV

| 第-         |                                                           |                                       | 50          |     |
|------------|-----------------------------------------------------------|---------------------------------------|-------------|-----|
| _          | - 章 电脑 PC 端使用手册                                           |                                       | 3           |     |
| ·          | 下载、登录                                                     |                                       |             |     |
| <u> </u>   | 可视化管理系统                                                   | · · · · · · · · · · · · · · · · · · · |             |     |
|            | 1、 可视化展示                                                  |                                       | 3           |     |
| =,         | 监测预警管理系统                                                  |                                       | 3           |     |
|            |                                                           |                                       | 3           |     |
|            | <ol> <li>7 范陞协省</li></ol>                                 |                                       | ງ<br>ງ      |     |
|            | 2、 ) 则言 血 则 目 垤<br>2、 )                                   |                                       |             |     |
|            |                                                           |                                       | 4           |     |
| <u>Ľ</u> , | 在冈在位官埋杀统                                                  |                                       | 4           |     |
|            | 1、 人员与部门管理                                                |                                       | 4           |     |
|            | 2、 人员出入记录管理                                               | /车辆出入记录管理                             |             |     |
|            | 3、门禁卡管理                                                   |                                       | 4           |     |
|            | 4、 门禁道闸                                                   |                                       | 5           |     |
| S.C.       | 5、 紧急人员管理                                                 |                                       | 5           |     |
|            | 6、 区域内人数管理                                                |                                       | 5           |     |
| 五          | 业务流程管理系统                                                  |                                       |             |     |
| A la       | 1、 作业票证流程管理                                               | $\sim$                                |             |     |
|            | 2、 右限空间区域管理                                               | ×9                                    | 5           |     |
|            | 3 陷串排杏答理                                                  |                                       |             |     |
|            |                                                           |                                       | 0<br>C      | XXX |
|            |                                                           | / <i>/// 本</i> /1710                  | 0           |     |
|            | 3、 应急预条与应急演                                               | 练官埕                                   | 6           | X   |
|            | 6、 现场官理                                                   |                                       | 7           | 1)  |
| 六,         | · 糸统管埋                                                    |                                       | 7           |     |
|            | 1、 用户管理                                                   |                                       | 7           |     |
| X          | 2、 主体基本信息                                                 |                                       | 7           |     |
| 第二         | 二章 手机 APP 使用手册                                            | ~~~                                   | 8           |     |
| ×51 -      | · 下载、登录                                                   |                                       | 8           |     |
| <u> </u>   | 首页                                                        |                                       | 8           |     |
|            | 1、 修改密码                                                   |                                       | 8           |     |
|            | 2、 退出                                                     |                                       | 8           |     |
|            | 3、 登录用户信息                                                 |                                       | 8           |     |
|            | 4、 基本信息                                                   |                                       |             |     |
|            | 5、 覃证管理                                                   | X                                     | 8           |     |
|            | 6、 分位自生                                                   | ξX.                                   | 8<br>8      |     |
|            | 7                                                         | ~K/                                   |             |     |
|            |                                                           | L'H-                                  |             |     |
|            |                                                           |                                       | 9           |     |
|            |                                                           |                                       | -           |     |
|            | <ol> <li>8、</li></ol>                                     |                                       | 9           |     |
| Å          | 8、 隐患排查与整改<br>9、 报修管理<br>10、 电子巡检                         |                                       | 9<br>9      |     |
|            | 8、 <sup>限忠排查与整</sup> 改<br>9、 报修管理<br>10、 电子巡检<br>11、 监控查看 |                                       | 9<br>9<br>9 |     |

一般にたい之中 版权所有©苏州市冠伽安全科技有限责任公司

苏州市冠伽安全科技有限责任公司

第一章 电脑 PC 端使用手册

一、下载、登录

登录网址 "http://xxx.xxx.xxx.xxx:10998/cpadmin/#/login",输入用户 名和密码后,进入到首页。

二、可视化管理系统

1、可视化展示

可视化展示污水处理池有限空间监控系统信息,严格遵循有限空间"通风检测作业"作业程序。若区域内发生异常情况,系统自动报警。

| (+ @ l6 @                                                                                                    |                 | <b>污水处理池有限空间监控系统</b>                   | ······································ |
|----------------------------------------------------------------------------------------------------|-----------------|----------------------------------------|----------------------------------------|
| AND A AND A | 福風              | 检测 作业                                  | ♀ 曲章章 ▲ 多元/23℃                         |
| 当前风险状态                                                                                                    |                 |                                        | . BR:                                  |
|                                                                                                    |                 | 2<br>(B\$42)                           | 8 13M                                  |
| -                                                                                                    | PHOTO           |                                        |                                        |
|                                                                                                    |                 |                                        |                                        |
| 1 HAR 8 8 8 8 1000 1                                                                                                    |                 | DEPART CARACT                          | 1 9420 14.09.20 - 80.9.4-              |
| 2                                                                                                    |                 | 2043                                   | 2 043533.030 - 2524- 223               |
| 3                                                                                                    | +               |                                        | 1 04-28 14-40-30 - 010-X               |
|                                                                                                    | -               |                                        | 4 04-00 17-09-08 - 年作业人                |
|                                                                                                    |                 |                                        | 5 0+23 0-47 05 - 年作业人                  |
| 医输向索利装动   活动:1处                                                                                                    | 区域内室时人致   人数:3人 | 使携式探索仪数据 动动动动动动动动动动动                   |                                        |
| 179 3568-8 ## #M#### M#####                                                                                                    |                 | /F···································· | 紧急联系人   1人                             |
| 1 4820- 84 04 05 13 19- 04-07 00.00-                                                                                                    | 1 100 00 000 X  | 1 (210) + 402 (20)                     | 校式:● 新聞教式:massart 人名科勒 第五方式            |
|                                                                                                    | 2               |                                        |                                        |
|                                                                                                    |                 |                                        | SOS                                    |
|                                                                                                    |                 |                                        |                                        |

## 三、监测预警管理系统

1、危险源管理

管理有限空间区域内的污水处理池(危险源),将三维地图上的危险源与厂 区内实际危险源进行绑定。

2、预警监测管理

(1)报警流程处理

查看报警信息并消除报警。

(2)报警监控查看

1) 报警信息查看

#### 苏州市冠伽安全科技有限责任公司

查看报警信息并消除报警。

2) 监控查看

查看各站点监控视频。

(3)报警历史

展示报警消除后的数据,并可导出报警信息

- 3、设备管理
- (1) 基类设备管理

管理汇总各类设备信息。

- (2) 传感设备管理 管理便携式探测仪、红外光栅等传感设备信息。
- (3) 监控视频设备管理 管理监控摄像头信息。
- 四、在岗在位管理系统
- 1、人员与部门管理
- (1) 人员基本信息管理 管理企业内部部门、人员信息。
- (2)外协与供应商管理

管理承包商、外来作业人员资质信息。

(3) 工种管理

管理人员工种信息。

- 2、人员出入记录管理/车辆出入记录管理
   页面展示门禁系统内的人员/车辆数据。
- 3、门禁卡管理

关联监测预警系统中的人员、车辆,与门禁系统做对接,并对人员设置门禁 权限。

#### 苏州市冠伽安全科技有限责任公司

4、门禁道闸

展示有限空间区域内卡口信息。

5、紧急人员管理

管理紧急联络人信息。

6、区域内人数管理

手动删除有限空间区域内人员信息。

- 五、业务流程管理系统
- 1、作业票证流程管理
- (1) 定制表单

制定作业票证表单模板。

(2) 定制流转方式

制定作业票证流程,可增加多个环节,并可梳理每个环节间的前后顺序。

(3)作业票证流程

制定作业票证并关联危险源,即作业是在哪个污水池中进行。若涉及作业前 培训考试,需再次模块选择相应信息。

登录用户也可在此模块查看自己需要参与的作业内容。

(4)从业人员管理

管理人员身份信息、相关证件等内容。

(5) 证书类型维护

管理证书信息。

(6)作业类别管理

管理作业类型及选择作业中需要的防护设备。

(7)个人防护设备

管理个人防护设备。

2、有限空间区域管理

#### 苏州市冠伽安全科技有限责任公司

(1)活动名称

新增、编辑有限空间区域内活动。

(2) 区域活动

为新增的活动指定活动人员,规定活动时间等。

- 3、隐患排查管理
- (1)隐患预案

添加隐患预案、预案响应人,可添加一个/多个预案响应人。

(2) 隐患管理

新增、上报、排查处理隐患。

4、维修管理

上报需维修的设备并管理设备的维修情况。

(1)维修等级

添加维修信息,根据设备损坏情况制定维修等级。

(2)维修管理

登记维修信息,并指派维修人员。在维修设备时,维修人员需填写相关维修 情况,若管理人员认为维修不通过,则有权拒绝。维修人员需重新提交维修情况, 直至通过。

(3)维修进度预警

查看/消除维修进度预警。

- 5、应急预案与应急演练管理
- (1) 应急预案管理

添加应急预案,若预案遭到拒绝,则返回上一级。可通过编辑预案后,再次 进行提交,直至通过。

(2) 应急演练管理

1) 应急演练

#### 苏州市冠伽安全科技有限责任公司

添加应急演练方案,若方案遭到拒绝,则返回上一级。可通过编辑预案后,再次进行提交,直至通过。

2) 应急演练报告

应急演练完成后,即会在系统上生成一条应急演练报告。

6、现场管理

(1) 电子巡检

发布、处理电子巡检信息。电子巡检类型分为三种:规定路线、自定义、设备巡检。

A.规定路线

根据输入的巡检点地址(巡检点可有多个),巡检人员进行电子巡检。在巡 检过程中,巡检人员利用手机 APP 端填写巡检内容。

B.自定义

可以自由发起任意设备、区域等巡检。在巡检过程中,巡检人员利用手机 APP 端填写巡检内容。

C.设备巡检

对有限空间内设备进行巡检,需先绑定巡检设备。在巡检过程中,关联维保并填写相关信息。

(2) 监控查看

查看各监控站点的监控视频。

六、系统管理

1、用户管理

管理企业内员工账号。

2、主体基本信息

管理企业相关信息。

## 第二章 手机 APP 使用手册

#### 一、下载、登录

1、登录网址 "http://xxx.xxx.xxx.xxx:10998/cpadmin/#/login", 输入用户
 名和密码后,进入到首页,点击 "APP 下载"按钮,扫描二维码下载安装 APP;
 2、打开 APP,进入登录页,输入账号、密码登录。

- 二、首页
- 1、修改密码 自行修改登录密码。
- 2、退出

退出到登录页。

- 3、登录用户信息 展示用户基本信息。
- 4、基本信息

展示企业基本信息。

- 5、票证管理
- (1) 定制表单

系统内置八大票证,支持查看所有票证。

(2)作业票证流程

开具作业票证并关联流转方式,按钮操作列表中的按钮信息根据登录用户的 权限进行展示。

6、危险源

显示危险源信息。若未关联票证、便携式探测仪,则会提示退出。需绑定才 可查看并进行降级操作。

作业中每隔 30 分钟后需重新进行检测, 超时未检测则报警提示。

7、传感设备

#### 苏州市冠伽安全科技有限责任公司

绑定/解绑危险源,并展示危险源信息。

8、隐患排查与整改

隐患上报、响应、处理。

(1) 隐患预案

添加、编辑隐患预案。

(2) 隐患排查管理

查看隐患详情信息并可进行隐患上报。隐患上报后分为两种处理方式:无能 力处理、有能力处理,根据实际情况选择处理方式,并由相关人员处理并填写处 理方案。由管理人员判断治理方案是否可行,若不通过,则需重新填写处理方案, 直至通过。

9、报修管理

新增、处理、查看报修任务。维修完成后,管理人员查看维修内容后,可选 择是否通过,若不通过,则需维修人员重新维修并填写相关内容,直至通过。

10、电子巡检

发布、处理电子巡检信息。电子巡检类型分为三种:规定路线、自定义、设备巡检。

#### A.规定路线

根据输入的巡检点地址(巡检点可有多个),巡检人员进行电子巡检。在巡 检过程中,巡检人员利用手机 APP 端填写巡检内容。

#### B.自定义

可以自由发起任意设备、区域等巡检。在巡检过程中,巡检人员利用手机 APP 端填写巡检内容。

#### C.设备巡检

对有限空间内设备进行巡检,需先绑定巡检设备。在巡检过程中,关联维保 并填写相关信息。

11、监控查看

苏州市冠伽安全科技有限责任公司

查看具体监控视频。

三、异常报警

WWW.

*K* 

Bundar.

一些代刊之

查看、处理异常报警信息。 AMAR. AMAR.

· FEIIII

版权所有©苏州市冠伽安全科技有限责任公司

the manual and the second of the second of t

苏州市冠伽安全科技有限责任公司 Suzhou Guanjia Safety Technology Co., Ltd 电话: 0512-57550407 邮箱: xiaozhou@guanjiasafety.com 公司地址: 江苏省苏州市高新区科技城科灵路 78 号南航苏研院 06 号楼 4 楼

昆山研发中心地址:昆山市祖冲之南路 1699 号阳澄湖科技园南楼 601-602 室